## BigBlueButton įrašų išsaugojimas lokalaus kompiuterio diske

BigBlueButton vaizdo konferencijų įrankis neturi funkcijos įrašams išsaugoti lokaliame kompiuteryje. Įrašams išsaugoti galima naudoti ekrano įrašymo programinę įrangą (Screen Recorder). Tokių programų yra daug, kaip pavyzdys Windows OS būtų iFun Screen Recorder Free.

iFun Screen Recorder Free programą parsisiųskite iš https://recorder.iobit.com/

Įdiekite ir paleiskite.

| <b>S</b> i | iFun Scre        | een Recorder FREE |          |         |          |           | Upgrade | ₽ ≣        | —   | × |  |
|------------|------------------|-------------------|----------|---------|----------|-----------|---------|------------|-----|---|--|
| 2          | Select a region: |                   | Speaker  | Mic     | Mouse    | Webcam    | n       |            |     |   |  |
|            | Ţ                | Full Screen       | <        | P<br>ON | پ<br>Off | Cr<br>Off | OFF     |            | REC |   |  |
| E          | My Cre           | eations   🎎 Quic  | k Settin | gs   🕵  | Recordin | g Schedul | e   🍂   | User Guide |     |   |  |

Paleiskite BigBlueButton įrašą ir programoje iFun Screen Recorder Free pasirinkite "Select Region" nurodydami BigBlueButton įrašo langą.

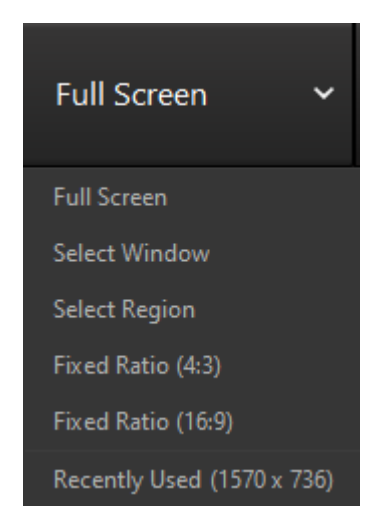

Išjunkite mikrofoną (Mic OFF) ir internetinę kamerą (Webcam OFF).

| iFun Screen Recorder FREE |             |             |   |         |          |           | Upgrade | ף ≣ | —     | × |  |
|---------------------------|-------------|-------------|---|---------|----------|-----------|---------|-----|-------|---|--|
|                           | Select a re | gion:       |   | Speaker | Mic      | Mouse     | Webcam  |     |       |   |  |
|                           | Ţ           | Full Screen | ~ |         | ا<br>OFF | Cr<br>Off | OFF     |     | REC   |   |  |
|                           |             |             |   |         |          |           |         |     | aunun |   |  |

Paleiskite BigBlueButton vaizdo įrašą, o programoje iFun Screen Recorder Free paspauskite raudoną "REC" mygtuką.

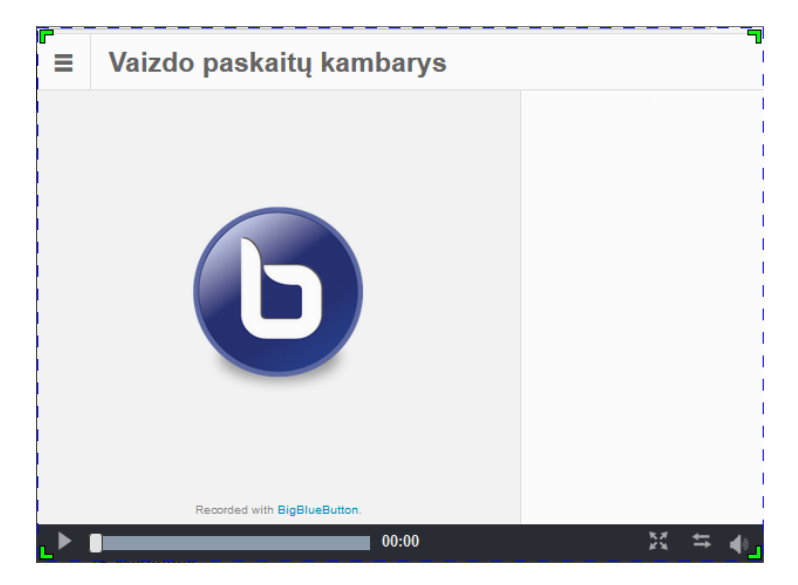

Baigus įrašinėti BigBlueButton vaizdo įrašą, programoje iFun Screen Recorder Free spauskite mygtuką "Done" (F9).

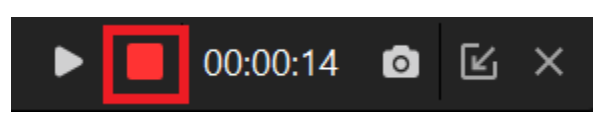

Įrašas kompiuteryje pasiekiamas per "My Creations". Matomas paskutinių įrašų sąrašas arba einama į įrašų katalogą "Open File Location".

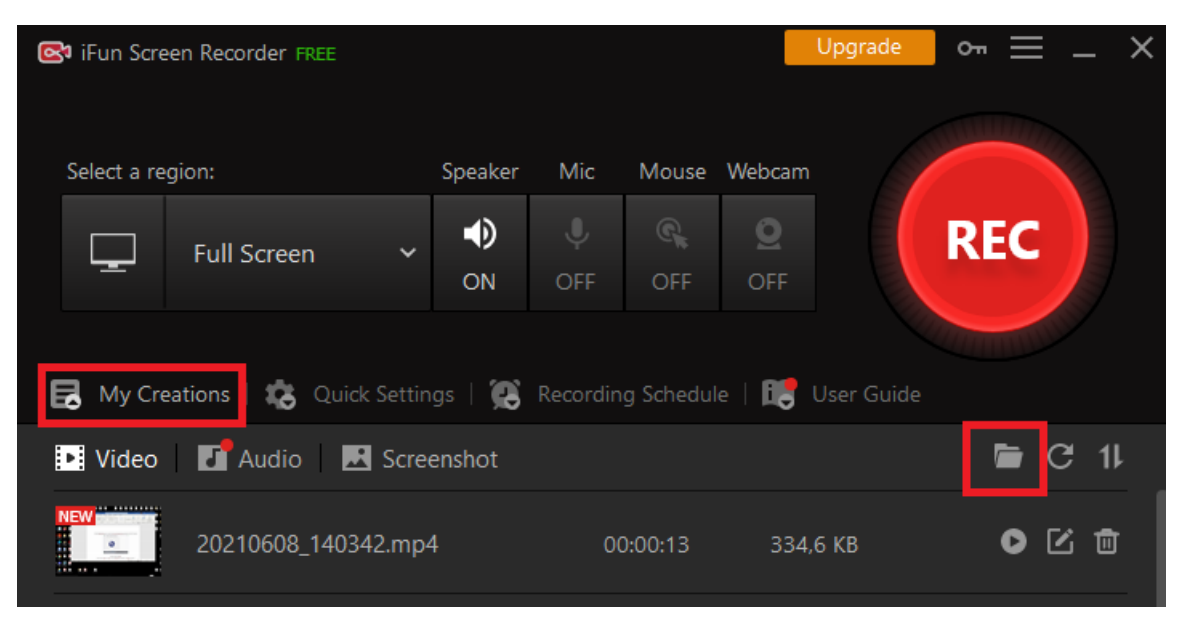